# I passi per accedere alle cartelle condivise con i docenti

#### ENTRARE IN ARGO-FAMIGLIE INSERENDO IL CODICE SCUOLA (SC10016) – NOME UTENTE E PASSWORD

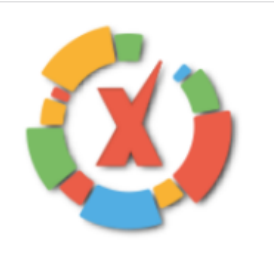

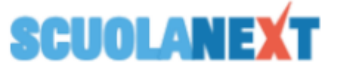

#### ISTITUTO COMPRENSIVO STATALE "A. MORO" VIA SALVO D'ACQUISTO, 15 - BONATE SOPRA

#### HAI BISOGNO DI AIUTO? Entra nel Portale Famiglia

Qualora non si riuscisse ad accedere al sistema è consigliabile provare a svuotare la cache del Browser. Se non hai ancora ricevuto il tuo nome utente e la password sei pregato di contattare gli uffici di segreteria della tua scuola.

# Area riservata alle famiglie

Benvenuti nell'area di ScuolaNext riservata alle famiglie. Potrai visualizzare le informazioni relative ai voti, alle assenze, ai messaggi indirizzati alle famiglie e tanto altro.

**Codice Scuola** 

SC10016

Utente

Password (rispettare maiuscoli e minuscoli)

Password dimenticata?

Guida

Entra

#### CON IL TASTO SINISTRO DEL MOUSE, CLICCARE SU «DOCUMENTI» A SINISTRA DELLO SCHERMO

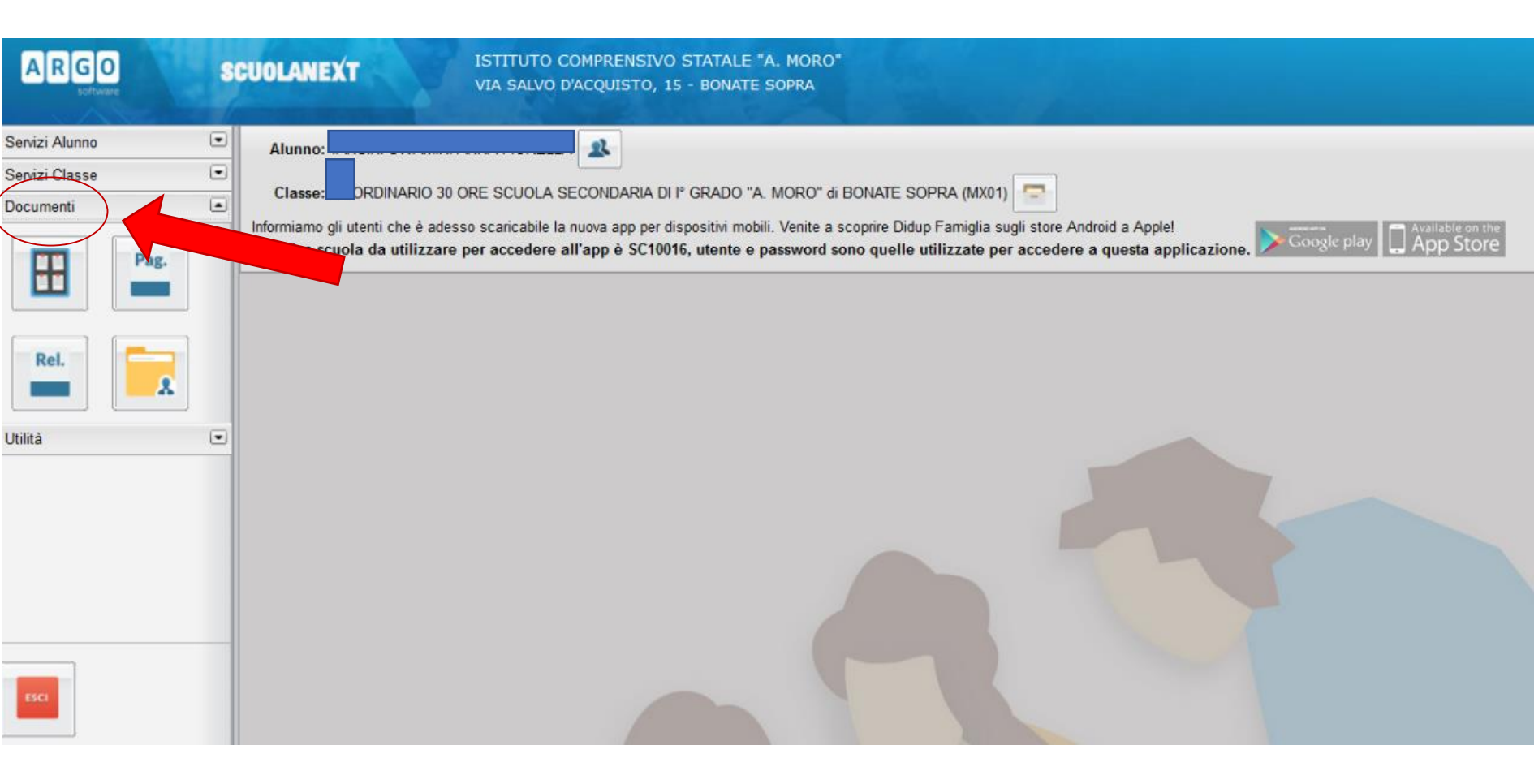

#### SEMPRE CON IL TASTO SINISTRO, CLICCARE SULLA CARTELLA «CONDIVISIONE DOCUMENTI CON I DOCENTI»

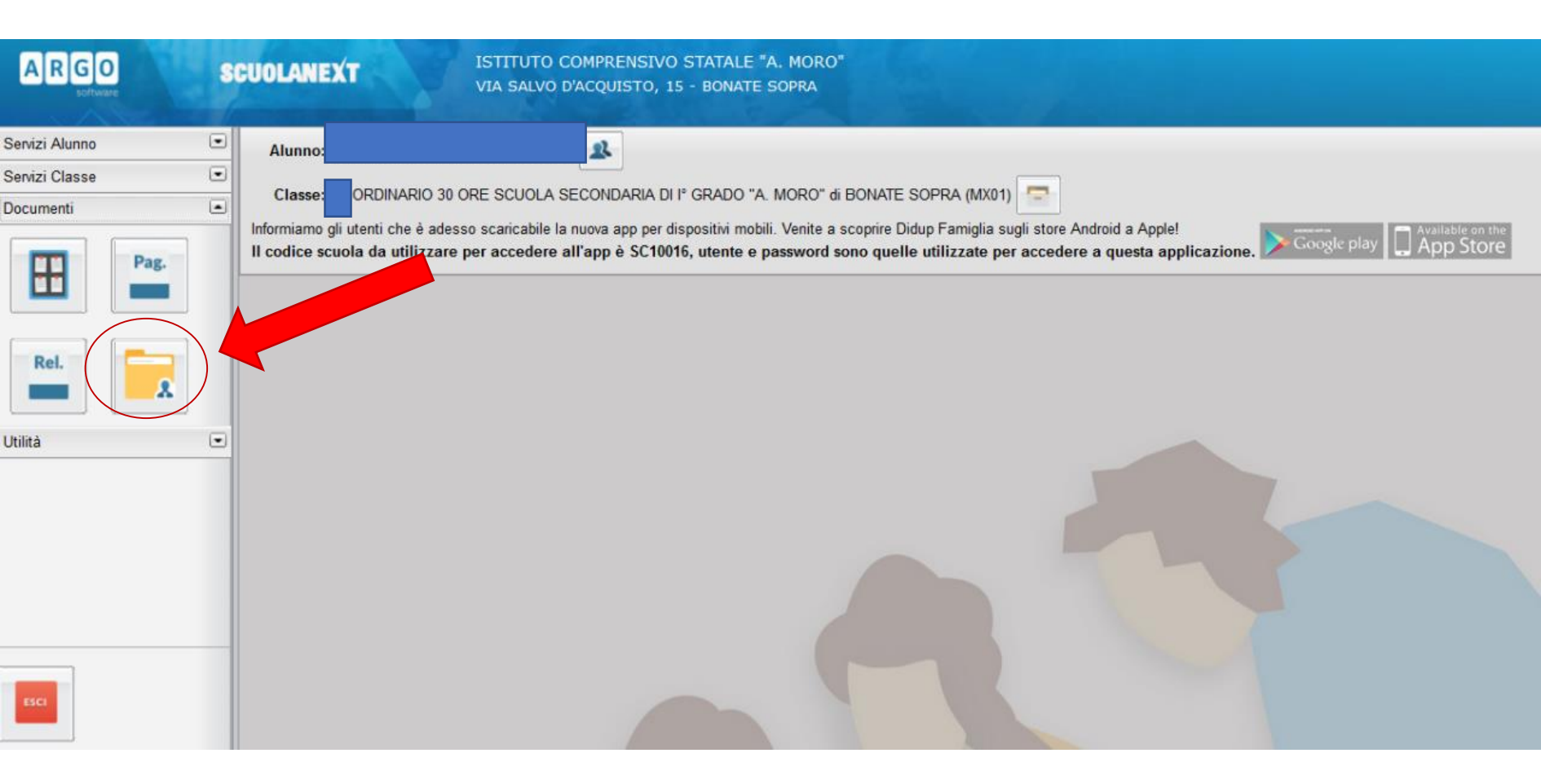

## A QUESTO PUNTO COMPARIRÀ LA SCHERMATA CON l'ELENCO DEI DOCENTI DEL CONSIGLIO DI CLASSE A SINISTRA

| Condivisione Documenti con i Docenti |           |             |                       |          |  |  |
|--------------------------------------|-----------|-------------|-----------------------|----------|--|--|
| Docenti                              | Nome File | Descrizione |                       | Data     |  |  |
| <u>2</u>                             |           |             |                       |          |  |  |
| <u>A</u>                             |           |             |                       |          |  |  |
| <u>1</u>                             |           |             |                       |          |  |  |
|                                      |           |             |                       |          |  |  |
| A.T.                                 |           |             |                       |          |  |  |
| ROSSI MARIO                          |           |             |                       |          |  |  |
| <u></u>                              |           |             |                       |          |  |  |
| <u>AT</u>                            |           |             |                       |          |  |  |
| 🚈 BIANCHI MARIO                      |           |             |                       |          |  |  |
| <u>1</u>                             |           |             |                       |          |  |  |
| <u>A_</u>                            |           |             |                       |          |  |  |
|                                      |           |             |                       |          |  |  |
|                                      |           |             |                       |          |  |  |
|                                      |           |             |                       |          |  |  |
|                                      |           |             |                       |          |  |  |
|                                      |           |             |                       |          |  |  |
|                                      |           |             |                       |          |  |  |
|                                      |           |             |                       |          |  |  |
|                                      |           | O Download  | 🗙 Cancella 📝 Modifica | O Upload |  |  |
|                                      |           |             | L M A                 |          |  |  |

### CON IL TASTO SINISTRO CLICCARE DUE VOLTE SUL NOME DEL DOCENTE CHE HA CONDIVISO UNO O PIÙ DOCUMENTI, COME COMUNICATO SUL REGISTRO ONLINE

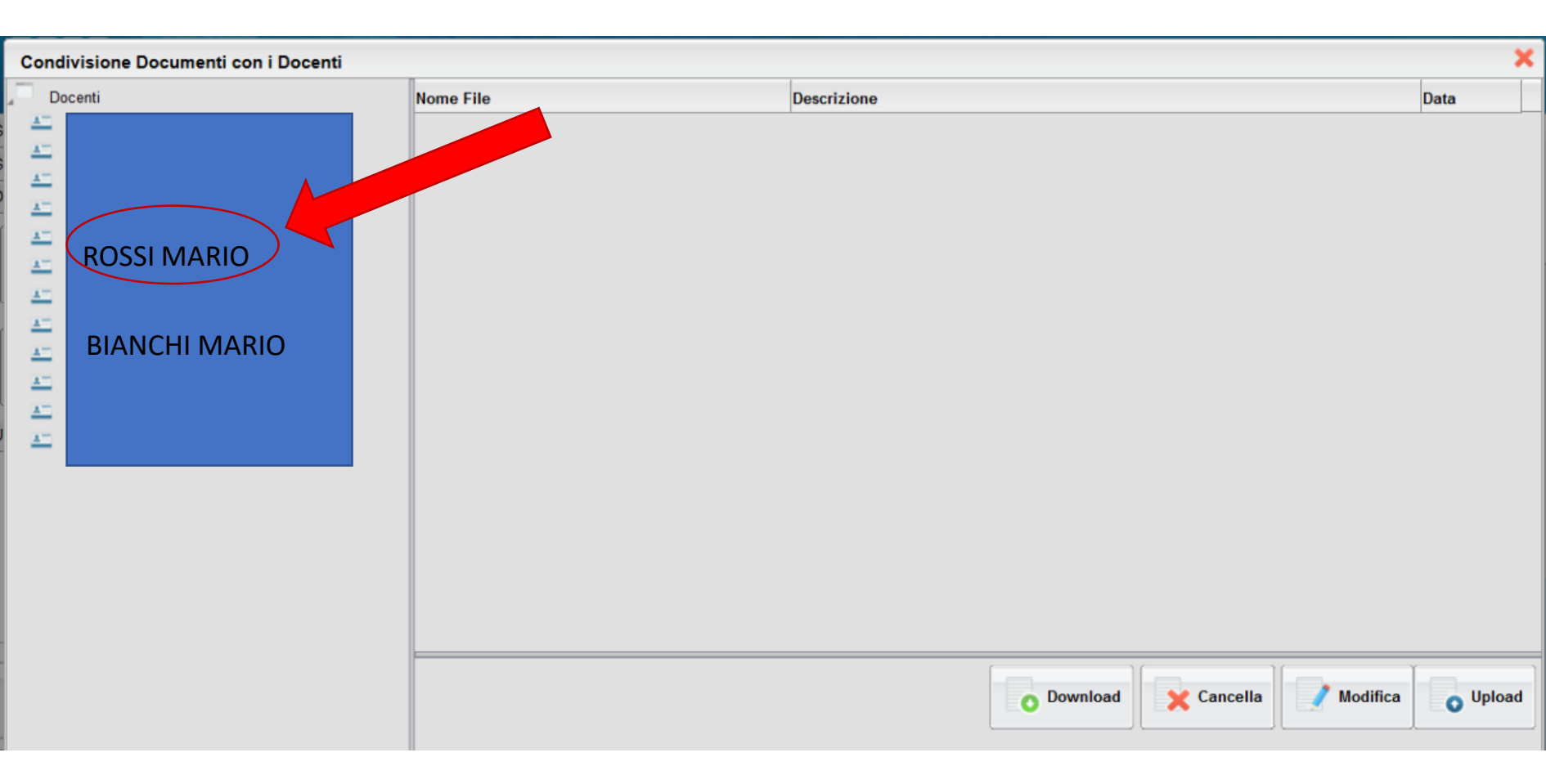

#### CLICCARE SUL DOCUMENTO CHE SI VUOLE VISUALIZZARE

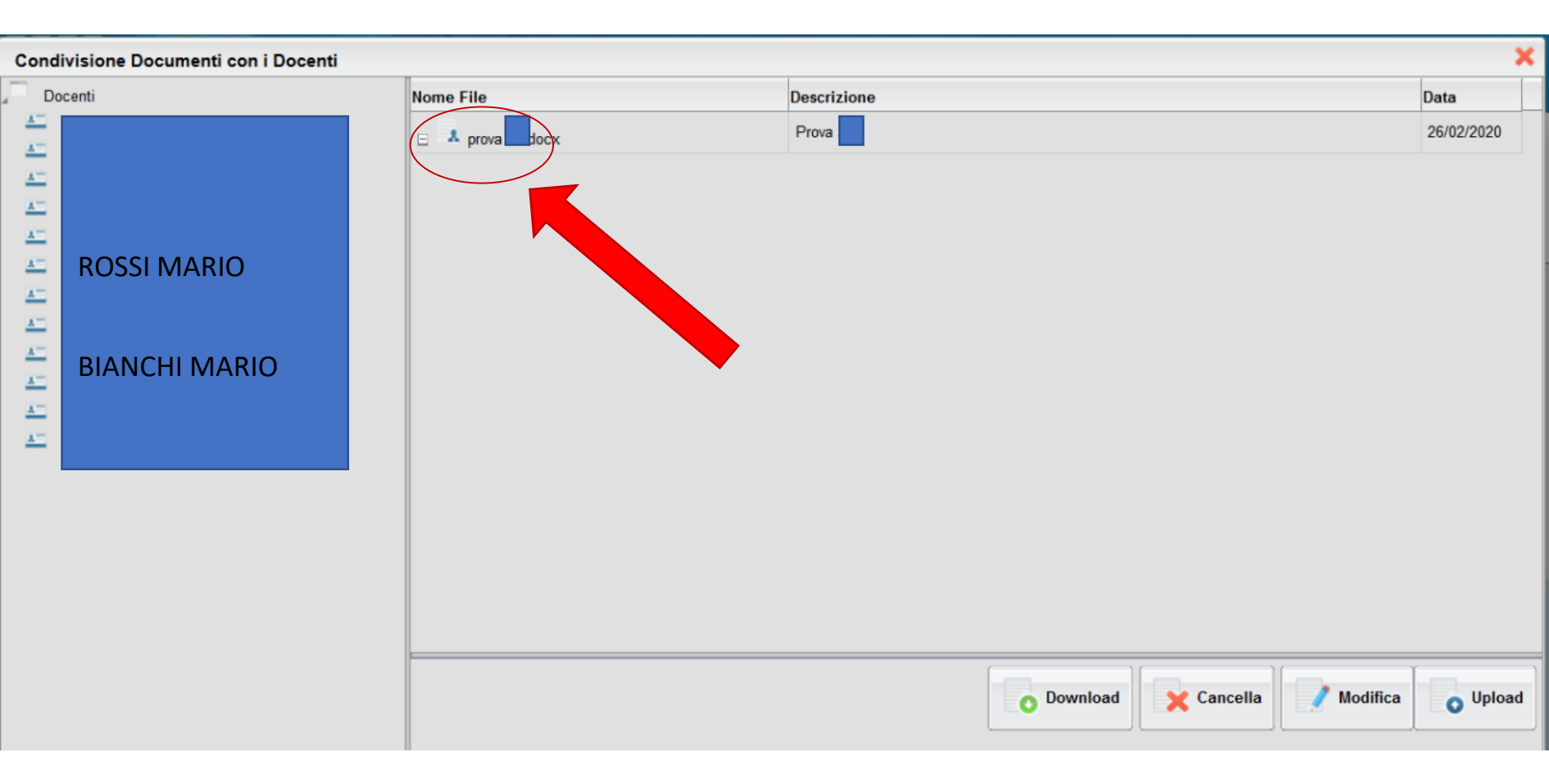

#### INFINE CLICCARE SU «DOWNLOAD» PER SCARICARE IL FILE. IL FILE PUÒ ESSERE APERTO O SALVATO SU PC O IN CHIAVETTA

| Condivisione Documenti con i Docenti |                                                                                                    |                                                                                                    |                    |  |  |  |
|--------------------------------------|----------------------------------------------------------------------------------------------------|----------------------------------------------------------------------------------------------------|--------------------|--|--|--|
| Docenti                              | Nome File                                                                                                    | Descrizione                                                                                                    | Data               |  |  |  |
| Docenti                              | Nome File  Apertura di prov  È stato scelto di aprir  tipo: File DOCX  da: https://www  Che cosa deve fare F  Aprirlo con  Salva file  Da ora in avant | Descrizione         Prova 3C         locx       ×         re:       ×         K (11,2 kB)       ×         w.portaleargo.it       Firefox con questo file?         Sfoglia       Image: Construction of the construction of the construt | Data<br>26/02/2020 |  |  |  |
| O Download X Cancella Modifica O Up  |                                                                                                    |                                                                                                    |                    |  |  |  |